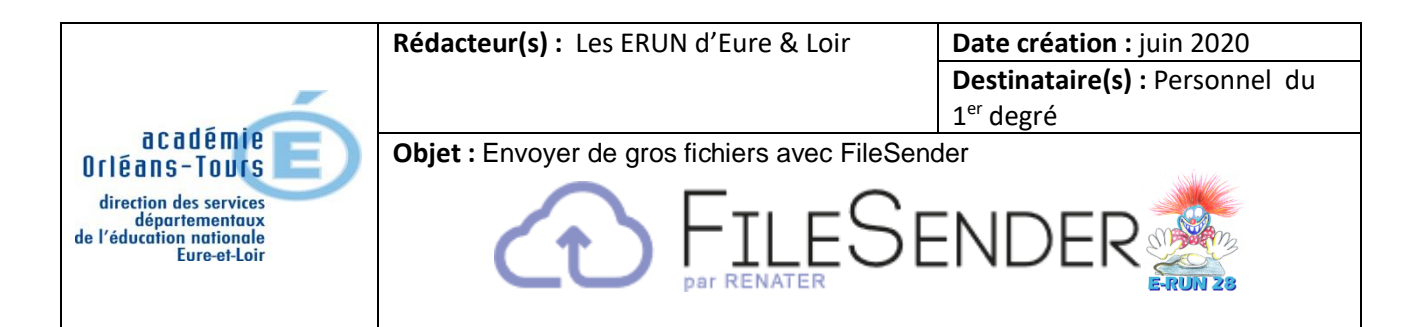

## 1. Accès

• FileSender est un service institutionnel d'envoi de gros fichiers, **jusqu'à 100 Go**. On peut accéder à FileSender de 3 manières :

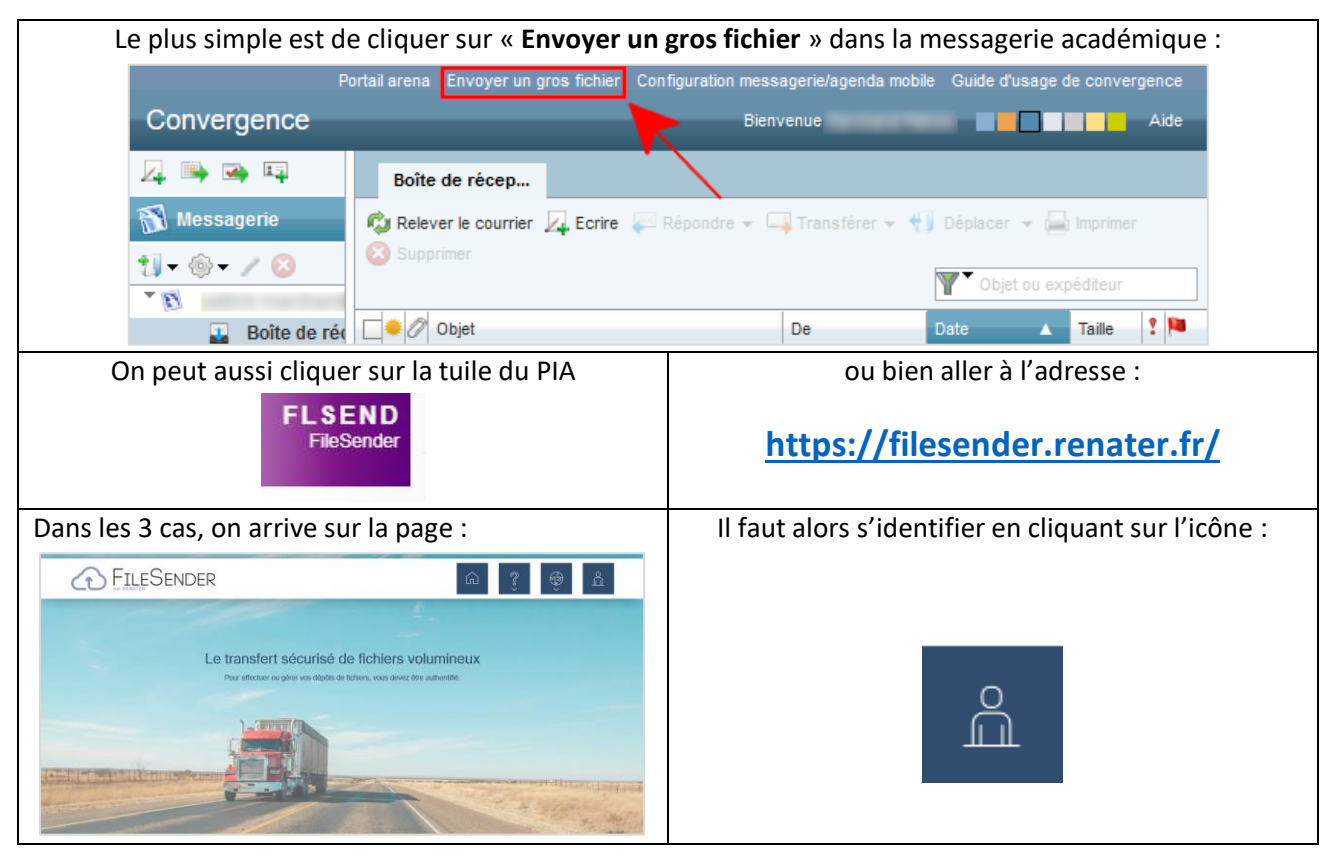

• Dans la fenêtre « Sélectionnez votre établissement », cliquez sur la flèche pointant vers le bas et choisissez « Education Nationale - accès académies et administration centrale ».

## Sélectionnez votre établissement

Pour accéder au service Filesender de RENATER sélectionnez ou cherchez

l'établissement auquel vous appartenez.

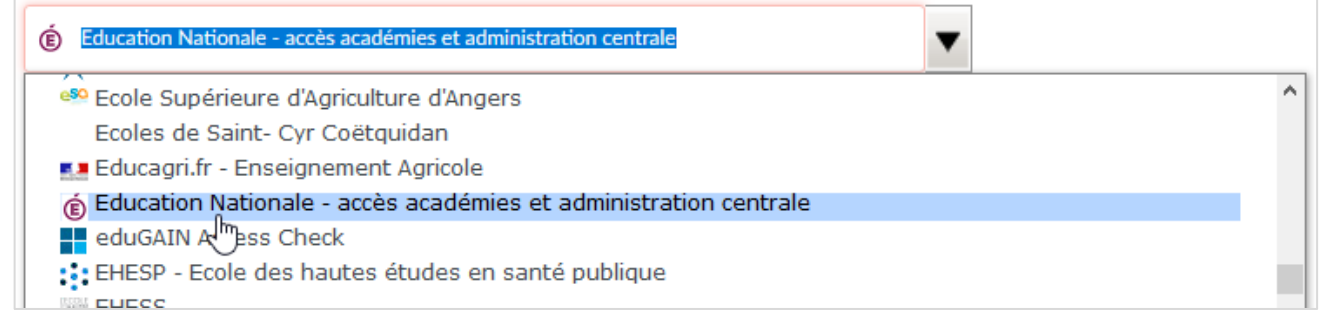

• Dans la fenêtre « Guichet d'authentification », choisissez « Academie Orleans Tours » et cliquez sur « Valider ».

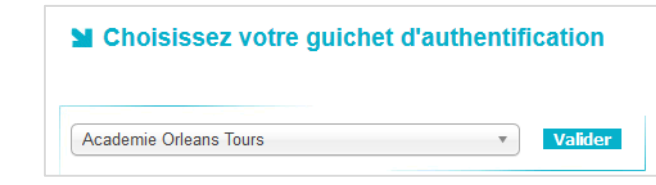

## 2. Dépôt et envoi des fichiers

• Cliquez sur l'icône :

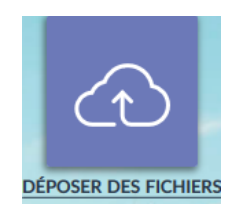

• Dans la fenêtre qui s'ouvre, choisissez une des 2 méthodes pour déposer les fichiers :

| Dép                       | oser des fichiers                                     |
|---------------------------|-------------------------------------------------------|
| 1 ou                      | sser-déposer vos fichiers ici                         |
| Supprimer tout            | Sélectionner des<br>fichiers                          |
| DE : @ac-orleans-tours.fr | DATE D'EXPIRATION:<br>27/05/2020                      |
|                           | LANGUE DES DESTINATAIRES:                             |
|                           | Français                                              |
|                           | Obtenir un lien au lieu d'envoyer à des destinataires |
|                           | Options de notification<br>Paramètres avancés         |
|                           | Envoyer                                               |

• La liste des fichiers sélectionnés s'affiche, ce qui permet de vérifier s'il n'y a pas d'oubli :

| Déposer des fichiers                                                                                                    |                                                                                                    |  |  |  |  |
|----------------------------------------------------------------------------------------------------|----------------------------------------------------------------------------------------------------|--|--|--|--|
| Glisser-déposer vos fichiers ici<br>Nombre et poids des fichiers sélectionnés                                                                                                    |                                                                                                    |  |  |  |  |
| Apps.education.fr - Cr<br>Apps.education.fr - Pe<br>Apps.education.fr - Pe<br>Lutoriel-Creation-de-c                                                                                | Apps.education.fr - Uti<br>Lettre_info_BoiteApps<br>Liste des fichiers sélectionnés                                                                                                    |  |  |  |  |
| DE : @ac-orleans-tours.fr<br>Chiffrement de fichier ①<br>On peut choisir une date d'expiration<br>pour que les destinataires téléchargent<br>Assurez-vous que cette case est cochée | DATE D'EXPIRATION:         27/05/2020         LANGUE DES DESTINATAIRES:         Français         ✓         Obtenir un lien au lieu d'envoyer à des destinataires         Ontions de potification |  |  |  |  |
| Cliquer ici pour lancer l'envoi<br>(selon le poids de l'envoi cela peut-être long) 👁                                                                                                | Paramètres avancés Envoyer                                                                                                    |  |  |  |  |

• La progression du téléchargement des fichiers s'affiche :

| Déposer des fichiers                                                      |                        |                                 |                                 |                       |                        |  |
|---------------------------------------------------------------------------|------------------------|---------------------------------|---------------------------------|-----------------------|------------------------|--|
| Messages importants d'envoi des fichiers                                  |                        |                                 |                                 |                       |                        |  |
| 12/05/2020 à 12:02:11                                                     |                        | Envoi commencé                  |                                 |                       | ~                      |  |
| Apps.education.fr - Cr                                                    | Apps.education.fr - Pe | Apps.education.fr - Pe<br>34.2% | Apps.education.fr - Uti<br>5.9% | Lettre_info_BoiteApps | Luto-blog-national.pdf |  |
| Luto-peertube-nation                                                      | Tutoriel-Creation-de-c | Lutoriel-mypads.pdf:            | Lutoriel-nextcloud.pdf          |                       |                        |  |
| Déposé : 8,344,339 bytes<br>8 Mo /21.6 Mo<br>Vitesse moyenne : 609.1 ko/s |                        |                                 |                                 |                       |                        |  |
| Pause Stop Reconnecter et continuer                                       |                        |                                 |                                 |                       |                        |  |

• Lorsque le téléchargement est terminé, un message de succès s'affiche <u>avec le lien de téléchargement</u> <u>sélectionné</u>. **C'est ce lien qu'il faut copier, puis coller dans le courriel que vous envoyez** à votre ou vos correspondants.

|              |   | Déposer des fichiers                                                                                                    |     |                                              |
|--------------|---|----------------------------------------------------------------------------------------------------|-----|----------------------------------------------|
|              |   | Messages importants d'envoi des fichiers                                                                                                    |     | ^                                            |
|              |   | 12/05/2020 à 10:58:30 Envoi commencé                                                                                                    |     |                                              |
| Apps.educati | S | UCCÈS<br>Dépôt créé<br>Lien de téléchargement :<br>https://filesender.renater.fr/?s=download&token=48d2c596-3802-4987-b86b-287e1bcd04df<br> | ×   | а <b>lpdf</b><br>Э6,358 bytes<br>Мо /21.6 Мо |
|              |   | Ferri                                                                                                    | ner | ne : 2.3 Mo/s                                |

• Lorsqu'un destinataire clique sur le lien envoyé, il obtient cette fenêtre :

|                                                                                                    | Télé                                                     | charger                                                                                                    |                                                                                                 |  |  |
|----------------------------------------------------------------------------------------------------|----------------------------------------------------------|----------------------------------------------------------------------------------------------------|-------------------------------------------------------------------------------------------------|--|--|
| Voici vos fichiers. Vous pouvez les télécharger indépen-<br>téléchargement et "Copier l'emplacement du lien" pour<br>uns des autres ou rassemblés sous forme d'archive ZIP. | damment les uns des autre<br>télécharger le fichier en u | is ou rassemblés sous forme d'archive ZIP. <u>Vous po</u><br>tilisant un autre outil. Voici vos fichiers. <mark>Vous pouv</mark> | uvez faire un clic droit sur le bouton de <sup>×</sup><br>ez les télécharger indépendamment les |  |  |
| DE: @ac-orleans-tours.fr                                                                                                    | $\langle \rangle$                                        | TAILLE : 21.6 Mo                                                                                                    |                                                                                                 |  |  |
| Créé : 12/05/2020                                                                                                    |                                                          | EXPIRE : 27/05/2020                                                                                                    |                                                                                                 |  |  |
| € Sélectionner tous les fichiers                                                                                                    |                                                          |                                                                                                    |                                                                                                 |  |  |
| Apps.education.fr - Créer son compte et util                                                                                                    | liser 4.5 Mo                                             |                                                                                                    | 🖌 🗶 Téléchargement                                                                              |  |  |
| Apps.education.fr - Peertube - Créer une list                                                                                                    | te d 2.3 Mo                                              |                                                                                                    | 🛓 Téléchargement                                                                                |  |  |
| Apps.education.fr - Peertube - Publier une v                                                                                                    | ridé 1.8 Mo                                              |                                                                                                    | 🛨 Téléchargement                                                                                |  |  |
| Apps.education.fr - Utiliser le service de clo                                                                                                    | ud ( 9.6 Mo                                              |                                                                                                    | 📩 Téléchargement                                                                                |  |  |
| C Lettre_info_BoiteApps.pdf                                                                                                    | 196.8 ko                                                 |                                                                                                    | 🛓 Téléchargement                                                                                |  |  |
| 🗹 tuto-blog-national.pdf                                                                                                    | 272.2 ko                                                 |                                                                                                    | 📩 Téléchargement                                                                                |  |  |
| 𝒽 tuto-peertube-national_V3.pdf                                                                                                    | 325 ko                                                   |                                                                                                    | 📩 Téléchargement                                                                                |  |  |
| Tutoriel-Creation-de-compte.pdf                                                                                                    | 1.6 Mo                                                   |                                                                                                    | 🛓 Téléchargement                                                                                |  |  |
| ☑ tutoriel-mypads.pdf                                                                                                    | 313.8 ko                                                 |                                                                                                    | 📩 Téléchargement                                                                                |  |  |
| Stutoriel-nextcloud.pdf                                                                                                    | 728.7 ko                                                 |                                                                                                    | 🛓 Téléchargement                                                                                |  |  |
| Vous pouvez télécharger les fichiers sélectionnés sous forme d'archive.                                                                                                    |                                                          |                                                                                                    |                                                                                                 |  |  |
| 📩 Téléchar                                                                                                    | gement en tant qu'archive                                | .zip 🛃 Téléchargement en tant qu'archive .tar                                                                                    | l                                                                                               |  |  |